# JRiver Media Center CD リッピングマニュアル

有料ソフト JRiver Media Center を使用したオーディオ CD のリッピングについてご説明します。

◆ JRiver Media Center (有料ソフト \$49.98) ◆

パソコンや HDD に保存された様々なフォーマットの音源再生、DSD のネイティブ再生が 可能。CD/DVD/BD の再生にも対応しています。直感的に操作がおこなえ、高音質である ため国内外問わず人気のソフトです。設定変更のみで表示を日本語に変更できます。 JRiver Media Center はこちら  $\Rightarrow$  https://www.jriver.com/

1 JRiver Media Center を起動する

- 【以下の画面は Windows10 ですが、Mac OS X でも大きく違いはございません。】
- 1. インターネットにパソコンを接続し、JRiver Media Center を起動します。
- 2. 光学ドライブに CD を入れて【ツール】⇒【ディスクをリッピング】をクリックします。

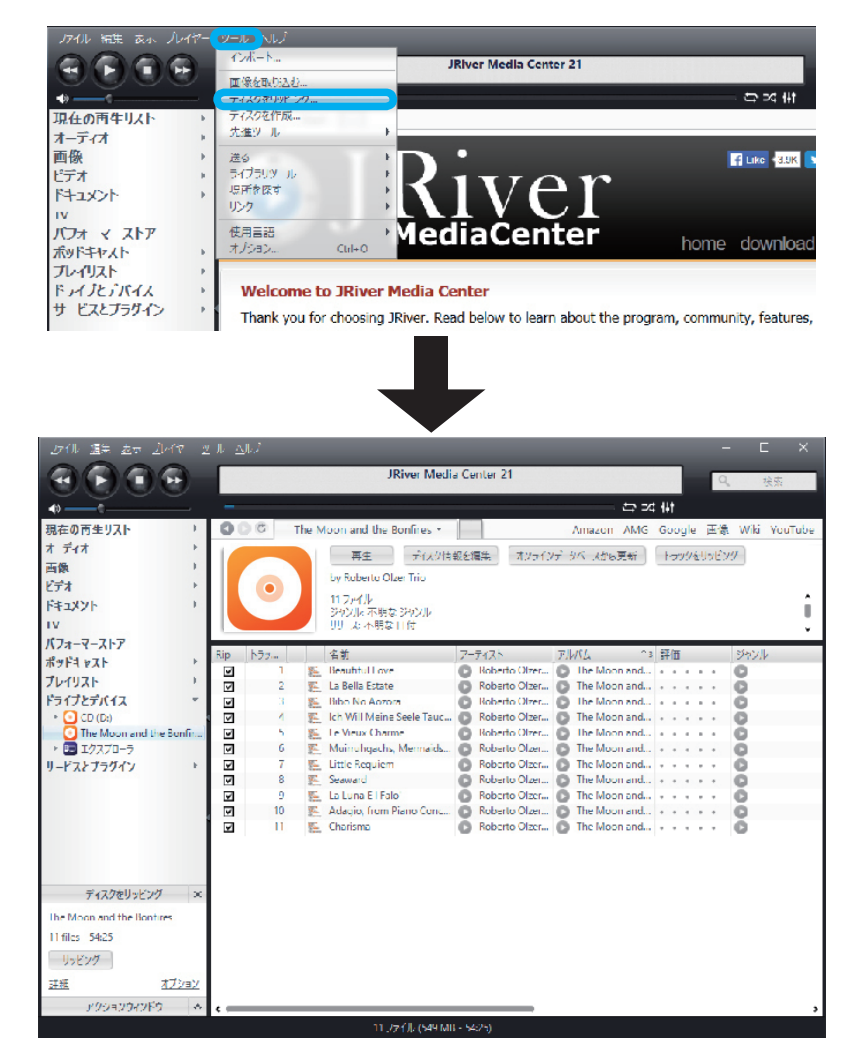

光学ドライブに挿入した CD がデータバンクに登録されている場合、上記のように表示されます。 データバンクに登録されていない CD に情報を追加する手順は、以下をご参照ください。 テキストデータを追加する場合 : "5 ディスク情報が表示されない場合"(7 ページ) 画像を追加する場合 : "6 カバーアートが表示されない場合"(8 ページ)

## 2 光学ドライブの設定をおこなう

1. "オプション"をクリックします。

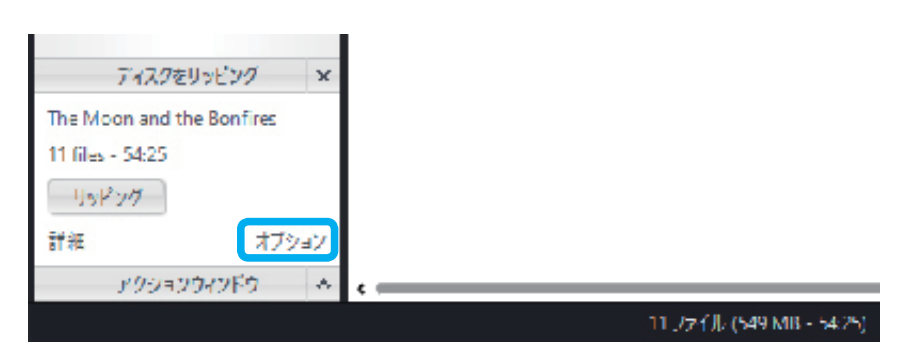

2.【CD,DVD&BD】をクリックし、下記画像を参照し設定してください。

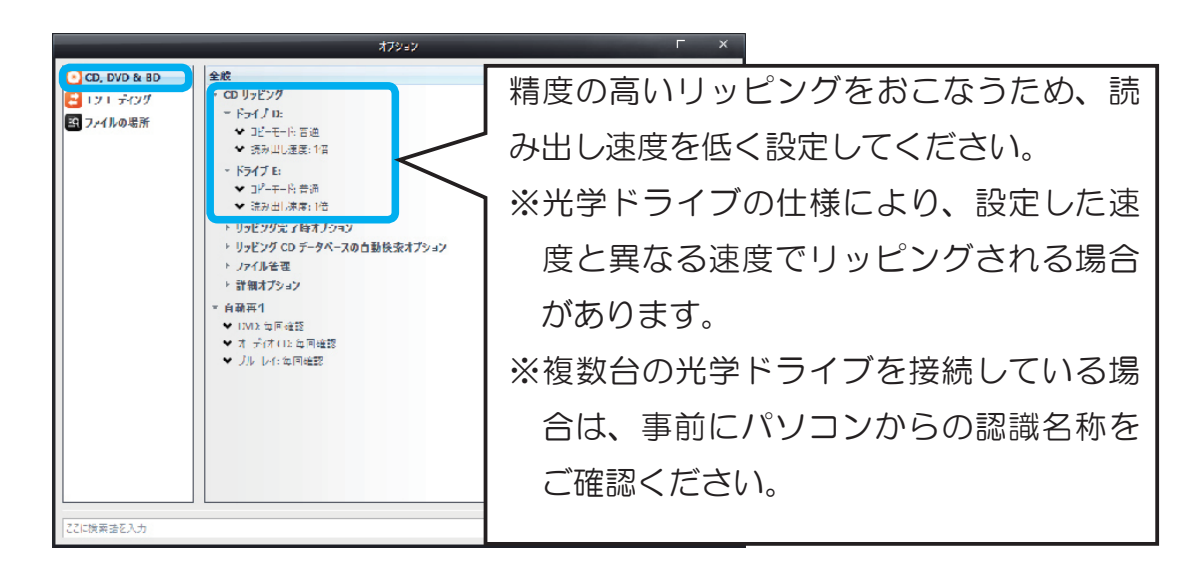

Å リッピングのヒント その1

Pioneer 製 BDR-S09J-X をご利用の場合、【Pioneer BD Driver Utillity】で光学ドライブの設定が可能です。"Pure Read3+"の設定変更による音質差をご確認ください。

また、音楽 CD 再生時は"再生モード設定"を変更して音質差をご確認ください。

| 🚙 Pioneer BD Drive Uhlity                                                                            | X |
|----------------------------------------------------------------------------------------------------|---|
| E PIDNEER ED-Rw BDR-E09JX1.10 17711/28                                                               |   |
| Setting I Tiething> Statue Ltillity CD Check<br>再生モード設定<br>② Stit 始音化的<br>④ 常時 拾音モード<br>○ 訳でオーマンスモード |   |
| PurePead3*                                                                                           |   |
| □ *~(೧೮೬೮):由玄(手())する                                                                                 |   |

### 3 保存する音楽ファイルのフォーマットを設定する

 保存する音楽ファイルのフォーマット設定をおこないます。【エンコーディング】をクリックし、 下記画像を参照し設定してください。

|                                      | עבע <i>יד</i> ו.                                                                              | L X                   |
|--------------------------------------|-----------------------------------------------------------------------------------------------|-----------------------|
| CD, DVD & BD                         | (2) ポロジメ CD リッピング                                                                             | お好みのファイル形式を設定してくだ     |
| <mark>こ</mark> エンコーディング<br>図 ファイルの場所 | <ul> <li>▼ 1.2 1 Sf</li> <li>▼ I)0-S: Uncompressed Wave</li> </ul>                            | ー さい。FLAC などを設定した場合は、 |
|                                      | AIFF Encoder     AT     Apple Lossless Audio Codec (ALAC)     DSD                             | ~ "エンコーダ設定"で圧縮率を変更する  |
|                                      | Lixternal Lincoder<br>FLAC Encoder                                                            | ことができます。              |
|                                      | MP3 Encoder<br>Mrsepark (MP1)<br>Ogg Vorbis<br>VUncompressed Wave<br>WavPack<br>Windows Media |                       |
| ここに検索研タ入力                            |                                                                                               | 終了 キャンヤル ヘルプ          |

**り**ッピングのヒント その2

保存する音楽ファイルのフォーマットを非圧縮フォーマット(WAV など)にした場合、再生する 環境によってテキストデータが正しく表示できない場合があります。保存した音源をネットワーク オーディオなどで運用する場合は、メタデータの互換性が高い可逆圧縮の FLAC フォーマットを おすすめします。

※非圧縮フォーマットでもテキストデータ / カバーアートが正しく表示される場合もあります。 ※使用する環境下の機器(ネットワークオーディオプレーヤー /NAS/ 再生アプリケーションなど)

が"エンコーダ"で設定したフォーマットに対応しているかご確認ください。

|                      | ಸ7ೆಲ⊧ಲ                                                                                                    |   |
|----------------------|----------------------------------------------------------------------------------------------------|---|
| CD, DVD & BD         | エンコーディング: CD リッピング                                                                                                    | ~ |
| 🚽 エンコーディング           | - IVI-9                                                                                                    |   |
| ፼<br><i>」</i> ァイルの場所 | <ul> <li>▼ エンローダ: FLAC Encoder</li> <li>… エンローダ:設定…</li> <li>▼ オブション</li> <li>□ エンロード完了後に一時 WAV ファイルを削除</li> <li>□ エンロード前に 95% にノーマライズ</li> </ul> |   |

## 4 音楽ファイルの保存先を設定し、リッピングを開始する

1. 音楽ファイルの保存先を設定します。【ファイルの場所】の"オーディオ CD からリッピングし たものとポッドキャスト"の下段をクリックし、リッピングした音源の保存先を設定します。

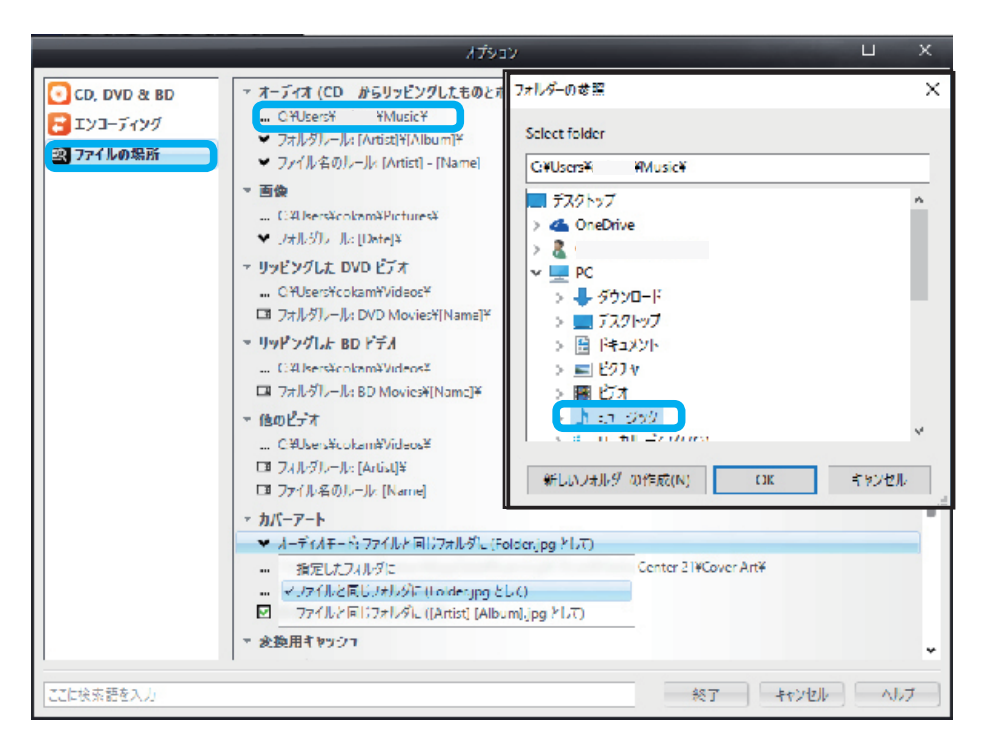

初期設定では PC > ミュージックに設定されています。外付け HDD などに保存する場合は、設定を変更してください。

🖧 リッピングのヒント その3 パソコンに USB 接続した HDD や同一ネットワーク上に設置した NAS などに音源を保存する場合は、 "ファイルの場所"でお好みの保存先を設定します。 ※保存先を変更する前に、パソコンからストレージが、どのように認識されているかを確認してから 保存先を変更してください。 例) USB 接続の外付け HDD に保存先を変更する場合 フォルダーの参照  $\times$ Select folder Ε¥ > 📰 ビクチャ > 🚪 ビデオ > 💧 ミュージック > 🔚 ローカル ディスク (C) ⇒ 🏭 BD-RE ドライブ (D.) > 🥥 BD-RE ドライブ (E:) Audio CD 🚐 🖃 ከዚህ የብር ይ 2016.4 2016.5 5 Antonio Larao /w Daniel Humair Jean-Jac

新しいフォルジ の作成(<u>N</u>) OK

キャンセル

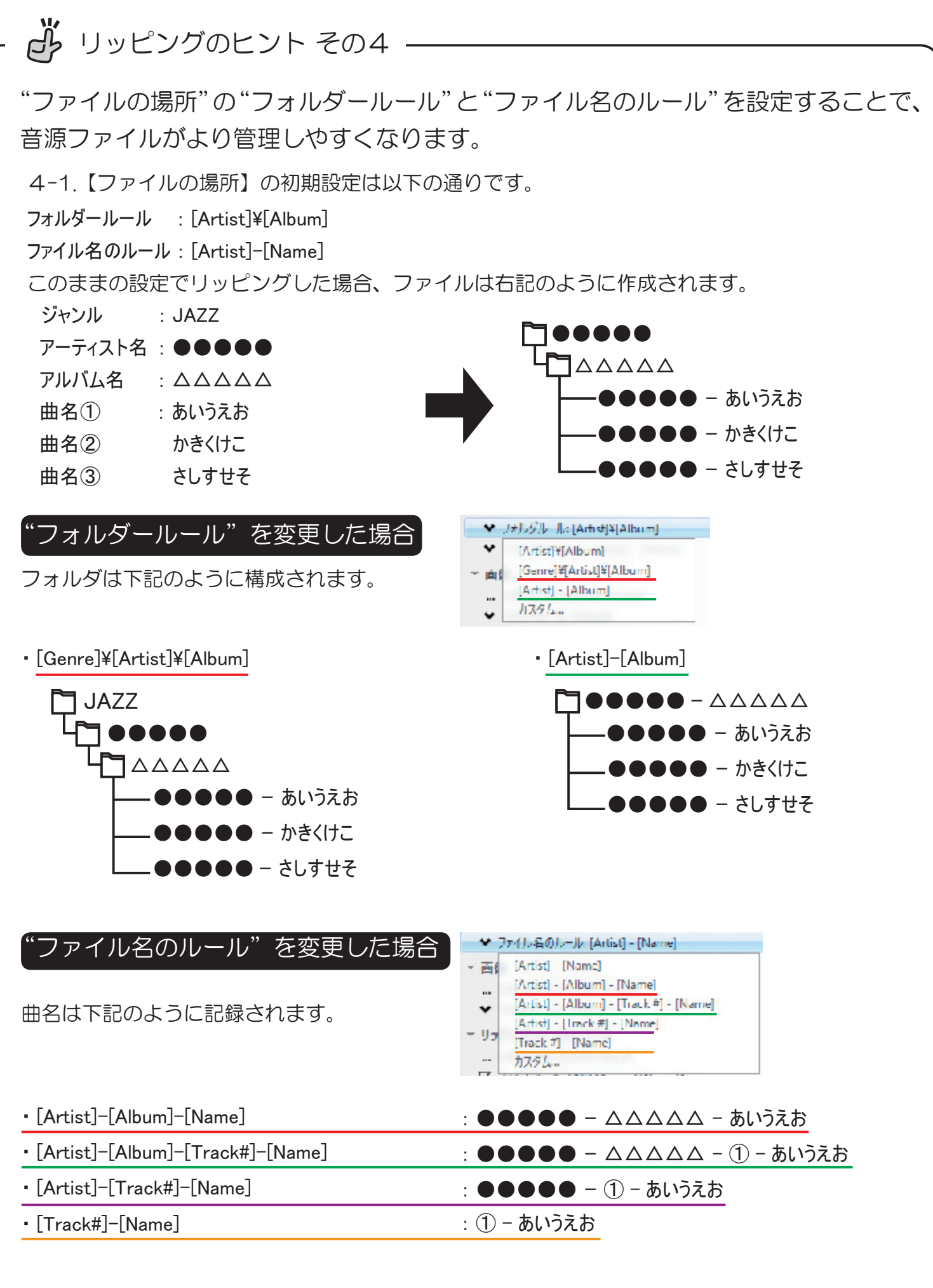

上記を参照し、お好みのファイル構成と曲目表示の設定をおこなってください。

2. CD ジャケット画像の保存先を設定します。下記画像を参照に保存先を設定します。

|  | - 画像                                                                                                    |                                                                         |
|--|----------------------------------------------------------------------------------------------------|-------------------------------------------------------------------------|
|  | ー・SFUsers¥cokom¥Pictures¥<br>◆ フォルダルール: [Date]¥<br>= リッピングした DVD ピデオ                                                                                                    | カバーアートの保存先設定は下記の通りです。<br>①指定したフォルダに                                     |
|  | CギUvers¥vukern¥Videos¥<br>に フィレクルール: DVO Movies¥[Name]<br>- リッビングした BD ビデオ<br>CギUsers¥cokam¥Videos¥<br>に フォレクルール: BD Movies¥(No<br>- 他のビデオ<br>CギUvers¥vokam¥)<br>に フィレクルール: J | ②ファイルと同じフォルダに(Folder.jpg として)<br>③ファイルと同じフォルダに([Artist][Album].jpg として) |
|  |                                                                                                    | ※ JRiver Media Center 以外の環境で音源を再生する場合<br>は②③のいずれかを選択してください。             |
|  |                                                                                                    | Folder,jpg FLT)<br>Center 21¥Cover Art¥<br>EU-C)<br>bumj,jpg FLT)       |

3. 【オプション】を閉じ、"リッピング"をクリックすると、リッピングが開始します。

| したけん 温急 麦示 見べて 12         | ⊻ 11 ∆117 — E                                                                    |      |
|---------------------------|----------------------------------------------------------------------------------|------|
| <b>AAAA</b>               | JRiver Media Center 21                                                           |      |
| 0000                      |                                                                                  |      |
|                           |                                                                                  |      |
| 現在の両生リスト り                | 🜒 🔘 🕫 The Moon and the Bonfires 🔹 👘 Amazon AMG Google 画像: Wiki You               | Tube |
| ते में-1ते →              | Percente 再生 ディスク情報を編集 オソラインデ タバースから更新 トラックをリッピング                                 |      |
| 画像・                       | OLZER by Roberto Ober Tria                                                       |      |
| ビデオ ・                     |                                                                                  |      |
| ドキュメント                    | AND<br>THE DEMINIONS 292/JV THIS 292/JV                                          |      |
| TV                        | UPP B WEILES UP 无不明な目付                                                           | ¥    |
| バフォーマーストア                 |                                                                                  |      |
| ポッドキャスト ト                 | NP 122/** All 21/21/21 All 21/21/21                                              |      |
| プレイリスト・・・・                | 2 La Bella Estate O Roberto Olzer D The Moon and                                 |      |
| ドライブとデバイス *               | 🗹 3 🕵 Bibo No Aozora 💿 Roberto Olzer 💿 The Moon and • • • • • 💿                  |      |
| * 💽 CD (D:)               | 🗹 🧧 👔 👔 Ich Will Meine Seele Tauc 💿 Roberto Olzer 💽 The Moon and 💿               |      |
| The Moon and the Bonfin   | 🖸 5 🐔 Le Vieux Charme 🕐 Roberto Olzer 🕐 The Moon and                             |      |
|                           | 6 K Munuhgachs, Mermaids O Roberto Olzer O The Moon and • • • • • • O            |      |
| 9-FX875947                | Image: Seaward         Roberto Olzer         The Moon and         Image: Seaward |      |
|                           | 9 🖺 La Luna E i Falo' 🚺 Roberto Olzer 🕥 The Moon and 🐧                           |      |
|                           | 🗹 10 🕵 Adaçio, from Piano Conc 💿 Roberto Olzer 💿 The Moon and + + + + + 💿        |      |
|                           | 🗹 11 🐑 Charisma 💽 Roberto Olzer 💽 The Moon and + + + + 💿                         |      |
|                           |                                                                                  |      |
|                           |                                                                                  |      |
| ディスクをリッドング ×              |                                                                                  |      |
| The Moon and the Bontires |                                                                                  |      |
| 11 files 54:25            |                                                                                  |      |
| リッピング                     |                                                                                  |      |
| <u> 詳細 オブション</u>          |                                                                                  |      |
| アクションウィンドウ 🍝              | <                                                                                | ,    |
|                           | -<br>11.77 ( )}, (\$49 MB - \$425)                                               |      |

4. 指定したフォルダーに音源と画像データが保存されていることを確認します。

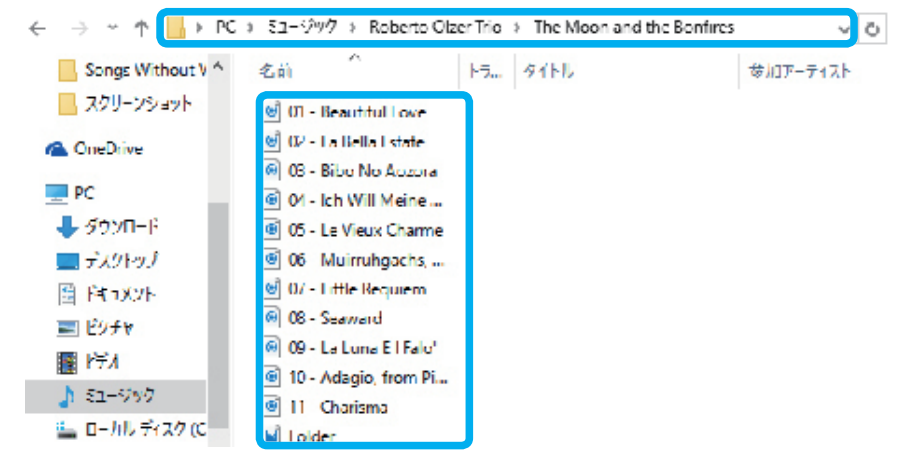

以上でリッピング完了です。

## 5 ディスク情報が表示されない場合

光学ドライブに挿入した CD がデータバンクに登録されていない場合、下記の手順で リッピング前に編集すると、テキストを音源データに反映することができます。

1. 光学ドライブに CD を入れてもディスク情報が表示されない場合、【ディスク情報を編集】をク リックします。

| JRiver Media Center 21     文法       日本の中生リムト<br>イーディム<br>本業<br>ドデス<br>イーディム<br>本業<br>ドデス<br>レイナス・イストン<br>あまドキスト<br>マレ<br>レノス・不明は Elmi<br>レース・不明は Elmi<br>レース・不明は Elmi<br>レース・不明は Elmi<br>レース・不明は Elmi<br>レース・不明は Elmi<br>レース・不明は Elmi<br>レース・不明は Elmi<br>レース・不明は Elmi<br>レース・不明は Elmi<br>レース・不明は Elmi<br>レース・不明は Elmi<br>レース・不明は Elmi<br>レース・不明は Almin<br>・ マンロ(Almini<br>・ マンロ(Almini<br>・ マンロ(                                                                                                    | 27イル 超泉 麦示 ゴレイヤー                             |       | AU7  |               |                                  |                    |                |              |         | — G    | = ×     |
|----------------------------------------------------------------------------------------------------|----------------------------------------------|-------|------|---------------|----------------------------------|--------------------|----------------|--------------|---------|--------|---------|
| ・         についた         についた                                                                                                    |                                              | E     |      |               | JRiver Media Center i            | 21                 |                |              | Q       | 79     | 兩       |
| レーディム     キャー     キャー                                                                                                    | <b>\$</b>                                    |       |      |               |                                  |                    |                | ⇔ ≈4 Nt      |         |        |         |
| メーディメ<br>自衆<br>ドアメ<br>ドマス)<br>ドマス)<br>ド | 現在の再生リスト・・・・・・・・・・・・・・・・・・・・・・・・・・・・・・・・・・・・ | 0     | 00   | ト明な Album +   |                                  |                    |                | Amazon AMG G | oogle 🍙 | 象 Wiki | YouTube |
| ●     ●     ●     ●     ●     ●     ●     ●     ●     ●     ●     ●     ●     ●     ●     ●     ●     ●     ●     ●     ●     ●     ●     ●     ●     ●     ●     ●     ●     ●     ●     ●     ●     ●     ●     ●     ●     ●     ●     ●     ●     ●     ●     ●     ●     ●     ●     ●     ●     ●     ●     ●     ●     ●     ●     ●     ●     ●     ●     ●     ●     ●     ●     ●     ●     ●     ●     ●     ●     ●     ●     ●     ●     ●     ●     ●     ●     ●     ●     ●     ●     ●     ●     ●     ●     ●     ●     ●     ●     ●     ●     ●     ●     ●     ●     ●     ●     ●     ●     ●     ●     ●     ●     ●     ●     ●     ●     ●     ●     ●     ●     ●     ●     ●     ●     ●     ●     ●     ●     ●     ●     ●     ●     ●     ●     ●     ●     ●     ●     ●     ●     ●     ●     ●     ●     ●<                                                                                                    | 1-711                                        | 1     |      |               |                                  |                    | 2.18           |              |         |        |         |
| ドデオ<br>ドキュメント<br>アレ<br>ハノコーイームトゲ<br>ポッドキャスト<br>リーンス・花根 日付     ドゥ イ形な Artist<br>リーンス・花根 日付       マレ<br>ハノイリスト<br>トライプナデバイス<br>・ ○ COCD<br>・ ○ COCD<br>・ ○ Trick 2     名素<br>・ ○ Trick 1     アーフィスト<br>ア・ボル Artist<br>・ ○ Trick 2     アーフィスト<br>ア・ボル Artist<br>・ ○ Trick 3     アーブ・ボル Artist<br>・ ○ Trick 3     アーブ・ボル Artist<br>・ ○ Trick 3     アーブ・ボル Artist<br>・ ○ COCD<br>・ ○ Trick 2     日<br>・ ○ Trick 3     アーブ・ボル Artist<br>・ ○ COCD<br>・ ○ Trick 4     アーブ・ボル Artist<br>・ ○ Trick 4     アーブ・ボル Artist<br>・ ○ Trick 4     アーブ・ボル Artist<br>・ ○ Trick 4     アーブ・ボル Artist<br>・ ○ Trick 5     アーブ・ボル Artist<br>・ ○ Trick 5     アーブ・ボル Artist<br>・ ○ Trick 5     アーブ・ボル Artist<br>・ ○ Trick 5     アーブ・ボル Artist<br>・ ○ Trick 5     アーブ・ボル Artist<br>・ ○ Trick 5     アーブ・ボル Artist<br>・ ○ Trick 7     アーブ・ボル Artist<br>・ ○ Trick 7     アーブ・ボル Artist<br>・ ○ Trick 7     アーボル Artist<br>・ ○ Trick 7     アーボル Artist<br>・ ○ Trick 8     アーボル Artist<br>・ ○ Trick 8     アーボル Artist<br>・ ○ Trick 8     アーボル Artist<br>・ ○ Trick 7     Trick 10     Trick 10     Trick 10     Trick                                                                                                    | 画像・                                          |       |      |               | ■ X X 71 XT=975=X0952            | 187797100          | r 27           |              |         |        |         |
| ドキュメット<br>TV<br>パノム- イーストナ<br>ポッドトキュト<br>パント・マームトナ<br>ポッドトキュト<br>パレイリスト<br>************************************                                                                                                    | ドデオ                                          | - 8   |      | hy 小明章 Artist |                                  |                    |                |              |         |        |         |
| IV     パノムー イーストア<br>ボアド トマスト<br>ボアド トマスト<br>パレイリスト<br>・・・・・・・・・・・・・・・・・・・・・・・・・・・・・・・・・・・・                                                                                                    | F#1X71                                       |       |      | 13 77-(1)/    |                                  |                    |                |              |         |        | î       |
| パノムーマームトビ<br>ボラドキマスト<br>ノレイリスト       ジャン       作       ジャン       作       ジャン       作       ジャン       作       ジャン       作       ジャン       パレ       ジャン       パレ       ジャン <t< th=""><th>TV</th><th>1</th><th></th><th>リース:不明な Lenre</th><th></th><th></th><th></th><th></th><th></th><th></th><th></th></t<>                                                                                                    | TV                                           | 1     |      | リース:不明な Lenre |                                  |                    |                |              |         |        |         |
| ボッドキャスト<br>リレイリムト     ジャ     ジャ     キキャ     アークスト     フルイム     トキロ     ジャンル     中キロ     ジャンル     中キロ     ジャンル     シー     ジャンル     中キロ     ジャンル     中シンル     シー     ジャンル     ヤー     ジャンル     ヤー     ジャンル     ヤー     ジャンル     ヤキロ     ジャンル     ヤー     ジャンル     ヤキロ     ジャンル     シー     ジャンル     ヤキロ     ジャンル     シー     ジャンル     シー     ジャンル     シー     ジャンル     シー <th< th=""><th>バフィーマーストア</th><th></th><th></th><th></th><th></th><th></th><th></th><th></th><th></th><th></th><th>·</th></th<>                                                                                                    | バフィーマーストア                                    |       |      |               |                                  |                    |                |              |         |        | ·       |
| 1       1       Track 1       「不相な Anist       「不相な Abum       「不相な Abum       348       140       cde         ドライブドデバイス       3       Track 3       「不相な Anist       「不相な Abum       「不相な Abum       「「」」」」」」」」」」」」」」」       「「」」」」」       「「」」」」       「「」」」」       「「」」」」       「「」」」」       「「」」」」       「「」」」」       「」」」」       「」」」」       「」」」」       「」」」」       「」」」」       「」」」       「」」」」       「」」」       「」」」       「」」」」       「」」」       「」」」」       「」」」       「」」」       「」」」       「」」」」       「」」」       「」」」」       「」」」       「」」」       「」」」       「」」」       「」」」       「」」」       「」」」       「」」」       「」」」       「」」」       「」」」       「」」」       「」」」       「」」」       「」」」       「」」」       「」」」       「」」」       「」」」       「」」」       「」」」       「」」」       「」」」                                                                                                    | 1575 F#Z 1                                   | Rip   | 1-5% | 名前            | アーティスト                           | 71/KA              | <u>↑3</u> 5¥1∐ | ジャンル         | 典生      | Ealer" | 774JJ B |
| アライナデバイス       マ       1 mark 2       1 mark 2       1 ma                                                                                                    | ILCUL-                                       |       | 1 1  | Track 1       | 不明/k Artist                      | O 不明k A bum        |                | ● 不明从 Genre  | 3:48    | 1440   | cda     |
| マロンマナハイス       マーサのな Artist       マーサのな Artist       A                                                                                                    |                                              | ¥     | 2    | Track 2       | 不明な Artist<br>不明な Artist         | 小明なAbum<br>本明なAbum |                | D 小明な Genre  | 5x09    | 1440   | uda     |
| Colution     1     1     1     1     1     1     1     1     1     1     1     1     1     1     1     1     1     1     1     1     1     1     1     1     1     1     1     1     1     1     1     1     1     1     1     1     1     1     1     1     1     1     1     1     1     1     1     1     1     1     1     1     1     1     1     1     1     1     1     1     1     1     1     1     1     1     1     1     1     1     1     1     1     1     1     1     1     1     1     1     1     1     1     1     1     1     1     1     1     1     1     1     1     1     1     1     1     1     1     1     1     1     1     1     1     1     1     1     1     1     1     1     1     1     1     1     1     1     1     1     1     1     1     1     1     1     1     1     1     1     1     1     1     1                                                                                                    |                                              |       | 5    | Track 3       | THE ALL                          | C THE A DUM        |                | THE Genre    | 4(14    | 1440   | cda     |
|                                                                                                    |                                              |       |      | Track 5       | THE Artist                       | THE Album          |                | TFR// Genre  | 5.75    | 1440   | oda     |
| リードスとブラグイン       マ       Track 7       Track 7       不明な Artist       不明な Artist       Track Artist       Track Artist       Track Artist                                                                                                    | ► = T/77/1-5                                 |       | 6    | Track 6       | <ul> <li>不明な Artist</li> </ul>   | O 不能なAlbum         |                | C ZHA Gene   | 4:57    | 1440   | uda     |
| 図       8       Track 8       不明な Artist       不明な Artist       不明な Artist       不明な Artist         2       9       Track 9       「「」」」       「」」」       「」」」       「」」」       「」」」       「」」」       「」」」       「」」」       「」」」       「」」」       「」」」       「」」」       「」」」       「」」」       「」」」       「」」」       「」」」       「」」」       「」」」       「」」」       「」」」       「」」」       「」」」       「」」」       「」」」       「」」」       「」」」       「」」」       「」」」       「」」」       「」」」       「」」」       「」」」       「」」」       「」」」       「」」」       「」」」       「」」」       「」」」       「」」」       「」」」       「」」」       「」」」       「」」」       「」」」       「」」」       「」」」」       「」」」       「」」」」       「」」」」       「」」」       「」」」」       「」」」       「」」」       「」」」       「」」」       「」」」       「」」」       「」」」       「」」」       「」」」       「」」」       「」」」       「」」」       「」」」       「」」」       「」」」       「」」」       「」」」       「」」」       「」」」       「」」」       「」」」       「」」」       「」」」       「」」」       「」」」       「」」」       「」」」       「」」」       「」」」       「」」」       「」」」       「」」」       「」」」       「」」」       「」」」       「」」」       「」」」                                                                                                    | リードフトゴラグイン                                   |       | 7    | Track 7       | A 不明/c Artist                    | ● 不明なAbum          |                | 西 不用/a Genre | 4:32    | 1440   | cda     |
| ・・・・・・・・・・・・・・・・・・・・・・・・・・・・・・・・・・・・                                                                                                    | 9-1 AC 7 77-1 7                              |       | 8    | Track 8       | 不明な Artist                       | O 不明なAlbum         |                | 不明な Genre    | 5:34    | 1440   | oda     |
| 10       Track 10       不明な Atial       不明な Atial       不明な Atial       不明な Atial         2       11       Track 11       Track 12       不明な Atial       不明な Atial       不明な Atial         2       12       Track 12       不明な Atial       不明な Atial       不明な Atial       不明な Atial         2       13       Track 13       Track 13       不明な Atial       不明な Atial       不明な Atial         5.9x       13       Track 13       Track 13       不明な Atial       不明な Atial       不明な Atial         5.9x       13       Track 13       Track 13       不明な Atial       不明な Atial       不明な Atial         近近       Cose       2.9x       140       cda       140       cda         アクションクパンドウ       本       Cose       アシンコンクパンドウ       本       マシンコンクパンドウ       マシンコンクパンドウ                                                                                                    |                                              | V     | 9    | Track 9       | 💿 不明4: Artist                    | ▲ 不明なAlbum         |                | ● 不用从 Genre  | 6:00    | 1440   | cda     |
| マロー     11     Track 11     不明版 Artist     不用版 Album     不用版 Album     不用版 Genre     4:14     1440     cda       12     Track 12     Track 12     不明版 Artist     不明版 Album     不明版 Album     不明版 Genre     4:9     1440     cda       13     Track 13     Track 13     不明版 Artist     不明版 Album     不明版 Album     不明版 Genre     5:35     1440     cda       19     19     13     Track 13     不明版 Artist     不明版 Album     不明版 Album     1440     cda       19x     19     13     Track 13     不明版 Artist     不明版 Album     1440     cda       19x     19x     13     Track 13     不明版 Artist     不明版 Album     1440     cda       19x     19x     13     Track 13     不明版 Artist     不明版 Album     1440     cda       19x     19x     13     Track 13     1440     1440     cda                                                                                                    |                                              |       | 10   | Track 10      | 不明な Artist                       | O 不明なAlbum         |                | 不明な Genre    | 4:49    | 1440   | uda     |
| <ul> <li></li></ul>                                                                                                    |                                              |       | 11   | Trock 11      | 💽 :不明4: Artist                   | 不明なAlbum           |                | 🕞 不明体 Genre  | 4:14    | 1440   | cda     |
| 様子 メーティオリッピング ×<br>13 Track 13 ● 本相A Artist ● 本相A Abum ・・・・・ ● 本相A Genre 5:35 1440 ede<br>た /<br>第 のCD を描入する作用<br>ごをクリックしてリッピングを可聞し<br>建理 Close<br>アクションクインドウ ◆                                                                                                    |                                              | V     | 12   | Track 12      | C 不明な Artist                     | C 不明なAlbum         |                | 不明な Genre    | 4:59    | 1440   | uda     |
| 結子 オーディオリッピング × 5.9x 5.9x 7.7 75 のCD を挿入するか印刷 ここをクリックしてリッピングを可開し  詳班 Cuse アクジョンクィンドウ ◆ c                                                                                                    |                                              | ¥     | 13   | Track 13      | 💽 不明4: Artist                    | 不明なAlbum           |                | 🕞 不明化 Genre  | 5:35    | 1440   | oda     |
| 1.9x       先 /<br>序 のCD を描入するか印       ここをクリックしてリッピングを可見し<            近班                                                                                                    | 終了 オーディオリッピング コ                              | ĸ     |      |               |                                  |                    |                |              |         |        |         |
| <ul> <li>         カプ         アクションウィングを         「説し、         <ul> <li>             ご注照</li></ul></li></ul>                                                                                                    | 5.9                                          | 9     |      |               |                                  |                    |                |              |         |        |         |
| ここをクリックしてリッピングを可能し<br><u> 正班</u> Cose<br>アクジョンフィンドウ ◆ c                                                                                                    | 完了<br>別のCDを挿入するか閉                            |       |      |               |                                  |                    |                |              |         |        |         |
| <u> 正任</u> Cose<br>メクションウィンドウ へ 。                                                                                                    | ここをクリックしてリッピングを再開し                           |       |      |               |                                  |                    |                |              |         |        |         |
| 2/90/97/97/97/97/97/97/97/97/97/97/97/97/97/                                                                                                    | <u>詳紙</u> Close                              |       |      |               |                                  |                    |                |              |         |        |         |
|                                                                                                    | アクションウィンドウ                                   | 5 e = |      |               |                                  |                    |                |              |         |        | ,       |
| 13.27 ( J/ (551 M 3 - 1045 B)                                                                                                    |                                              |       |      |               | 13.7元代世(655 MB - <u>1:04:53)</u> |                    |                |              |         |        |         |

2. 【CDの情報】が表示されます。アルバム名など、各項目を入力し、"終了"をクリック後にリッ ピングを開始します。

|          | OD © 情報 ×                                |  |  |  |  |  |  |  |
|----------|------------------------------------------|--|--|--|--|--|--|--|
| 70 CD 01 | この CD の情報を編集し、OK をクリックしてデータベースを更新してください。 |  |  |  |  |  |  |  |
| -        |                                          |  |  |  |  |  |  |  |
| FIMILE   | 不明なAlbum                                 |  |  |  |  |  |  |  |
| ም-ምኅスト   | 不明なArtist                                |  |  |  |  |  |  |  |
| ジャンル     | 不明な Genre                                |  |  |  |  |  |  |  |
| 作曲者:     |                                          |  |  |  |  |  |  |  |
| 4:       |                                          |  |  |  |  |  |  |  |
| 1-5-24   | 名前                                       |  |  |  |  |  |  |  |
| 1        | Track 1                                  |  |  |  |  |  |  |  |
| 2        | lizick 2                                 |  |  |  |  |  |  |  |
| 3        | Track 3                                  |  |  |  |  |  |  |  |
| 4        | Intek 4                                  |  |  |  |  |  |  |  |
| 5        | Track 5                                  |  |  |  |  |  |  |  |
| h        | Lizeck (b                                |  |  |  |  |  |  |  |
| 7        | Track 7                                  |  |  |  |  |  |  |  |
| 8        | Intel 8                                  |  |  |  |  |  |  |  |
| 9        | Track 9                                  |  |  |  |  |  |  |  |
| 10       | track 10                                 |  |  |  |  |  |  |  |
| 11       | Track 11                                 |  |  |  |  |  |  |  |
| 12       | Lineck 12                                |  |  |  |  |  |  |  |
| 13       | Track 13                                 |  |  |  |  |  |  |  |
|          |                                          |  |  |  |  |  |  |  |
| L 음トラッ   | クに別の话報を入力 (複数アーティストの CD)                 |  |  |  |  |  |  |  |
|          | 「彼了」「キャンセル                               |  |  |  |  |  |  |  |

| TURG       | IT COULD HAPPEN TO YOU      |  |
|------------|-----------------------------|--|
| アーティスト     | Arnold Klos Trio            |  |
| ジャンル       | JAZZ                        |  |
| 作曲者;       |                             |  |
| <b>≑</b> : | 2014                        |  |
| 1-209.4    | 名前                          |  |
| 1          | My Lunny Valentine          |  |
| 2          | One for Helen               |  |
| 3          | Blue Bossa                  |  |
| 4          | I Fall in Love Too Easily   |  |
| 5          | Star Eyes                   |  |
| 6          | Hear a Rhapsody             |  |
| 7          | Someday My Prince Will Come |  |
| 8          | When I Fall in Love         |  |
| 9          | The End of a Love Affair    |  |
| 10         | Nancy                       |  |
| 11         | Rei Person I Knew           |  |
| 12         | Only Trust Your Heart       |  |
| 13         | It Could Happen to You      |  |
| 15         | T CO UN HERBEN TO YOU       |  |
|            |                             |  |
|            |                             |  |

#### 6 カバーアートが表示されない場合

光学ドライブに挿入した CD のカバーアートがデータバンクに登録されていない場合、 下記の手順で編集することでカバーアートを表示することができます。

 お好みの画像データ (jpeg) に6ページ 4-2. で設定したファイル名 ("Folder.jpeg" または [Artist][Album].jpg)を付け、JRiver Media Center でリッピングした音源と同一のフォルダ に保存します。

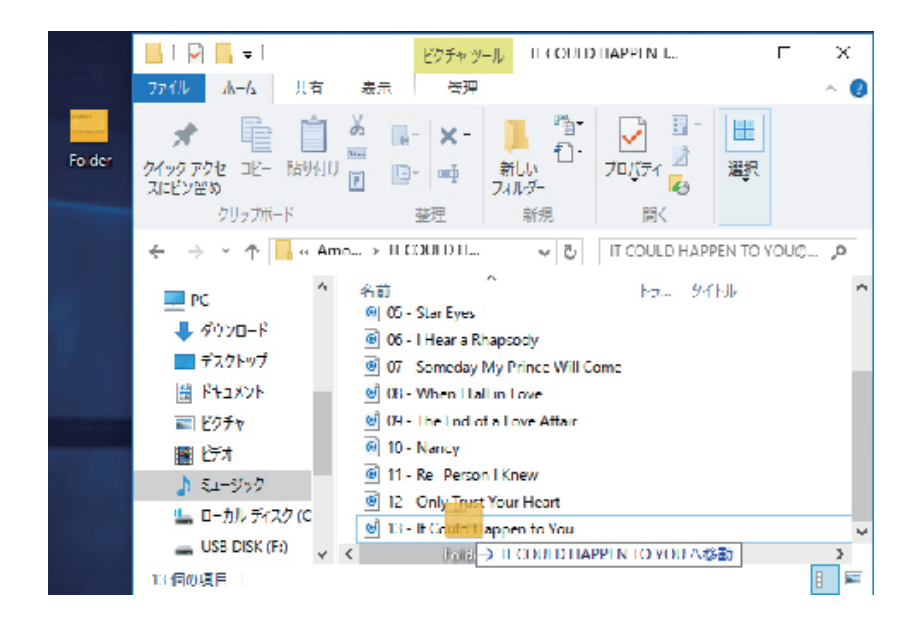

2. JRiver Media Center を起動し、【オーディオ】→【アルバム】をクリックし、リッピングした アルバムにカーソルを合わせて右クリックします。

| リアイル 編集 表示 パイマーツ                                 | ビュー (最初のファイル)                         |                           |           |               |
|--------------------------------------------------|---------------------------------------|---------------------------|-----------|---------------|
|                                                  | ファイルから追加<br>ファイル / カバーアートフォルダから イック検索 |                           |           |               |
|                                                  | インターネットから取得                           | カバーアートを削除                 |           |               |
| オーディオ                                            | インターネットに送信                            | 再生                        |           |               |
| <ul> <li>ト カ アルバム</li> <li>ト か アーティスト</li> </ul> | アーティストの画像を nから取得                      | 追加 現在の再生リスト<br>詳細な再生オプション |           |               |
| + D ファイル<br>▶ D ジャンル                             | スキャナーから取<br>スキャナーをデ                   | タグを編集                     | Alt+Enter | HAPPEN TO YOU |
| ● ペー・・・・・・・・・・・・・・・・・・・・・・・・・・・・・・・・・・・・         | "⇒ "ファイルから                            |                           | F2        |               |
| ▶ 📲 追加"の順にク                                      | パリックします。                              | )¥3                       |           | -             |
|                                                  | 大日本                                   | ティブラリツール                  |           |               |
|                                                  | カバーアートを削除                             | カバーアート                    | )         |               |
|                                                  |                                       | 場所を探す                     |           |               |
|                                                  |                                       | 999                       | ,         |               |

3.2.で指定したフォルダー内の画像ファイルを選択し"開く"をクリックします。

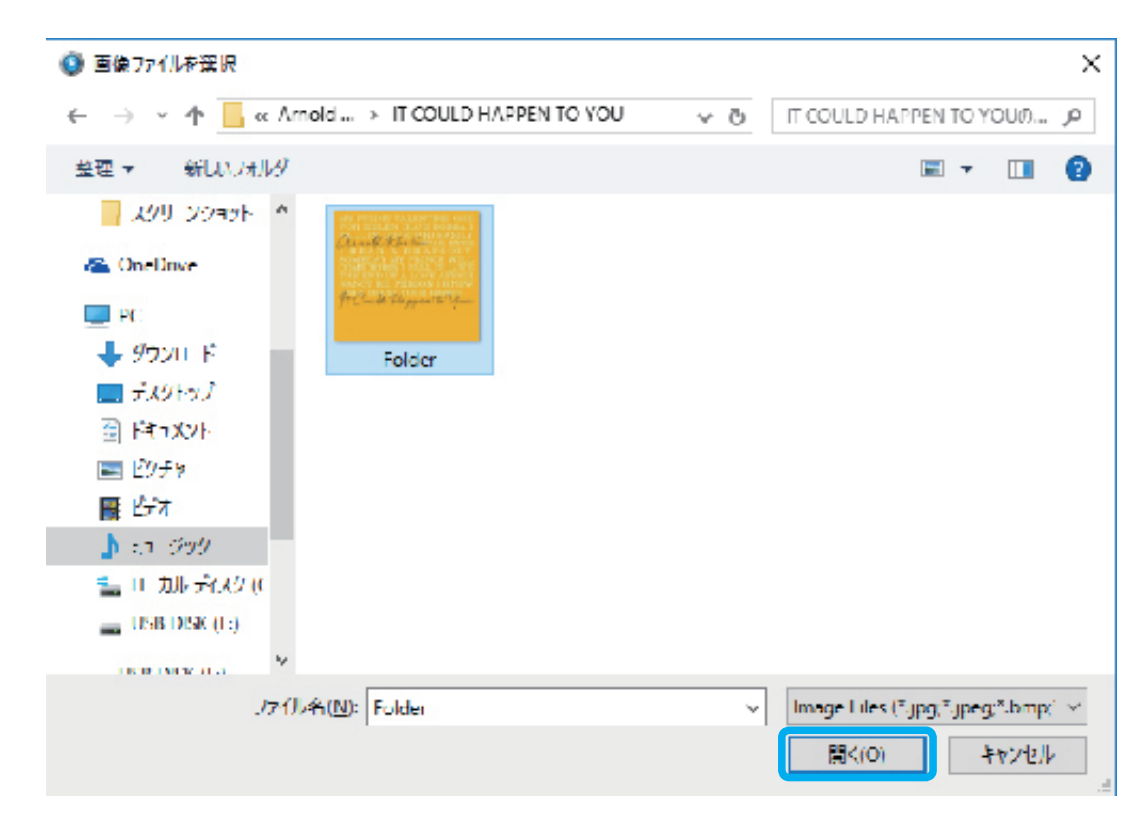

4. カバーアートが表示されます。

| 27代ル 鉱気 園示 型レイヤ                                                                                                    | 7- 2 | -10 <u>A</u> NJ       |                                 |                                 |                       | гх                                               |
|----------------------------------------------------------------------------------------------------|------|-----------------------|---------------------------------|---------------------------------|-----------------------|--------------------------------------------------|
| 9996                                                                                                    | )    |                       | JRIver M                        | edia Center 21                  |                       | Q. ke                                            |
|                                                                                                    |      | -                     |                                 |                                 |                       |                                                  |
|                                                                                                    |      | 0.0.0                 |                                 |                                 |                       |                                                  |
| 現在の再生リスト                                                                                                    |      | 000 70//4             |                                 | Amazon                          | AMG Google 🖃 🛣 Wiki   | YouTube 🛛 🐨                                      |
| オーナイオ                                                                                                    | -    |                       |                                 |                                 |                       | CALIFORNIA CONTRACTOR                            |
|                                                                                                    |      |                       |                                 |                                 |                       |                                                  |
| * (1) (公司)(スクイク)                                                                                                    |      | AAC128 16biz/4.1kHz可变 | Audiophie Jazz Prologue Part 03 | Audiophie Jazz Prologue Part 03 | Blue Coast Collection | Blue Coast Special Event 30 Nove                 |
| 1111年<br>1111年<br>1111日<br>1111日<br>11111<br>11111<br>11111<br>11111<br>11111<br>11111<br>1111 |      |                       |                                 | -Milli Tuili                    | (                     | MY FUNNY VALENTINE ONE                           |
| EJ 4                                                                                                    |      |                       |                                 |                                 |                       | PALL IN LOVE TOO EASILY                          |
| P44A21                                                                                                    |      |                       |                                 |                                 |                       | 1 HEAR A REAPSODY<br>SOMEDAY MY PRINCE WILL      |
| 17- 2 7-2                                                                                                    |      |                       |                                 |                                 |                       | THE END OF A LOVE AFAIR<br>NANCY BE PERSON LYNEW |
| 1/7-4-XF7                                                                                                    |      |                       |                                 |                                 |                       | The and trapped & your                           |
| 171-71171                                                                                                    |      |                       |                                 |                                 |                       |                                                  |
| アレイリスト                                                                                                    |      |                       | B                               |                                 |                       |                                                  |
|                                                                                                    |      | Borderlines           | European Jazz Sounds            | For Sentimental Reasons         | Glass                 | IT COULD HAPPEN TO YOU                           |
| 9-EAC/7912                                                                                                    |      |                       | )                               |                                 |                       | WELCONETO                                        |
| アクションウィンドウ                                                                                                    | ¥    |                       |                                 |                                 |                       |                                                  |
| <ul> <li>              ←「スクを作成             ・「スクを作成             ・「クブルデバイスとの同期             ・・ケブルデバイスとの同期             ・・ウブルデバイスとの同期             ・・・・・・・・・・・・・・・・・・・・・・・・・</li></ul>                                                                                                    |      |                       |                                 | Reberte                         |                       |                                                  |
|                                                                                                    |      |                       | luba h Tan T                    |                                 |                       |                                                  |

保存した画像の参照方法が異なる再生ソフトや DLNA コントロールアプリなどでは、JRiver Media Center でリッピングした音楽ファイルのカバーアート(アルバムアートワーク)が表 示されない場合があります。カバーアートが表示されない場合は、使用する環境に応じて参照 できるファイル名に変更するなど、設定を変更してください。 ※詳細については再生ソフト / コントロールアプリメーカーへお問合せください。